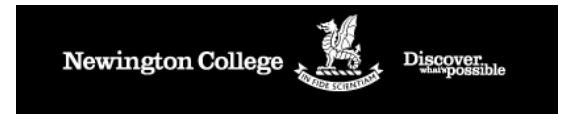

- 1. Log on to register in the 2014 Sun-Herald City2Surf: <a href="https://www.city2surf.com.au/enter/">www.city2surf.com.au/enter/</a>
- 2. Read the Entry Details and then hit Enter Now

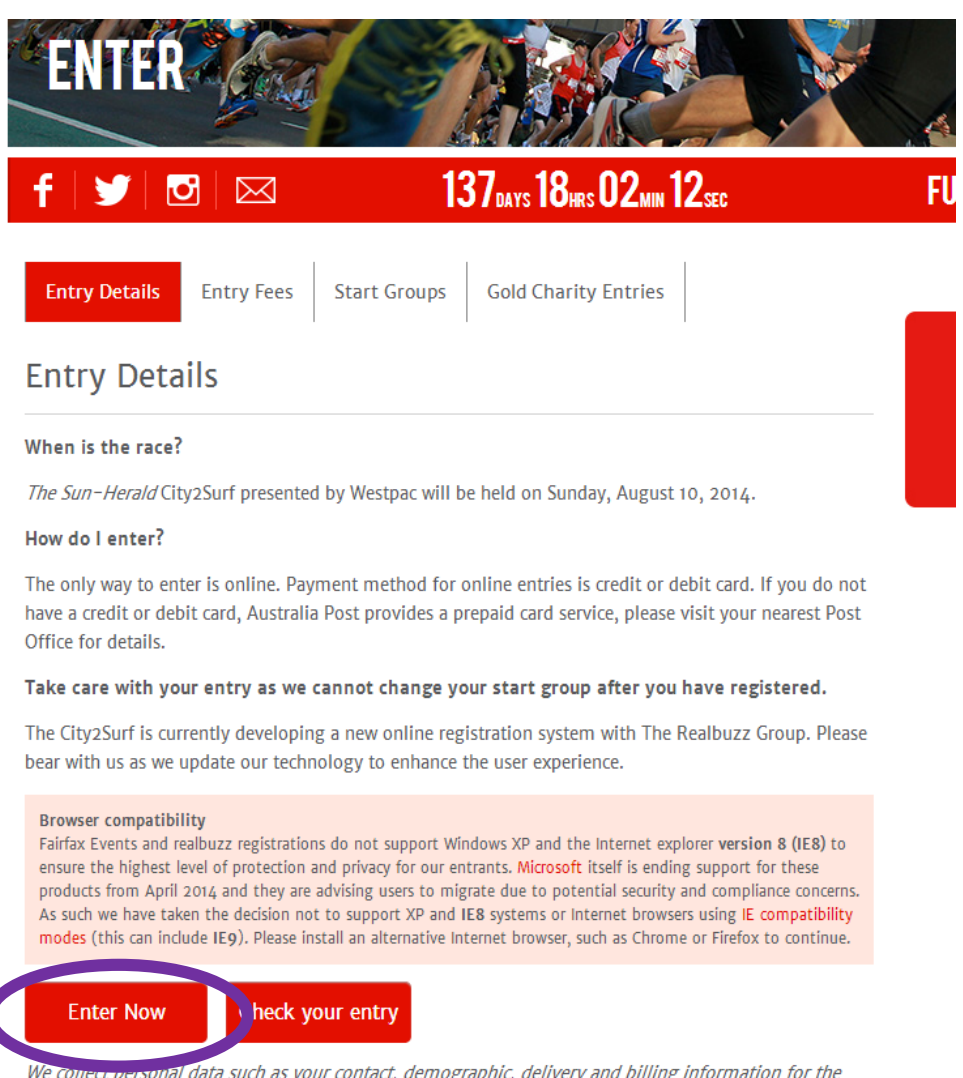

We conece personal data such as your contact, demographic, delivery and billing information for the purposes of administration and/or identification in relation to attending events, entering Fairfax competitions or promotions, and to display personalised content and advertising. For full details please refer to our **Privacy Policy**.

## Who can enter?

. . .... . . . . . . .

3. You will be taken to a Login / Register page. Follow the prompts, under TEAM DETAILS – answer the questions as follows to ensure you are registered under the NEWINGTON COLLEGE TEAM: Please note the Team Password is: Newington.

Select your preferred Start Group – noting runners / runners & joggers / or Back of the pack walkers, fun groups and pushers. Choose what ever group you feel most comfortable with.

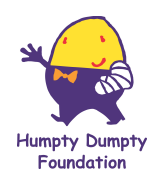

You can login/register here, to enjoy the benefits of tracking your purchases, race results and upcoming events.

We are currently developing a new online registration system with The Realbuzz Group. Please bear with us as we update our technology to enhance the user experience.

If you are experiencing any technical difficulties please contact us on 1800 555 514.

Discover

Newington College

| Ennail Address             | • | Johmsmith @hotmail.com                                                                                                    |
|----------------------------|---|----------------------------------------------------------------------------------------------------|
| Password                   | - |                                                                                                    |
| Team Details               |   | Greate your login for the Fairfax Events Members Hub, by setting a<br>unique password. Your account will be created upon completion of your<br>registration, enabling you to check current and upcoming entry details. |
| Are you part of a team?    | · | <ul><li>Yes</li><li>No</li></ul>                                                                                                    |
| Are you creating<br>team ? | • | ◎ Yes<br>® No                                                                                                    |
| Choose a tean              | • | Newington College (Athletic/Sporting Clubs)                                                                                                    |
| Enterateanı password       | • | This team requires a password to enter                                                                                                    |
| Your Details               |   |                                                                                                    |
| FirstName                  |   | Enter yos                                                                                                    |

Continue to answer all questions and Click Next Step

4. Run for a Charity – as Newington has already selected the Humpty Dumpty Foundation as the chosen charity for this event you will need to select the Humpty Dumpty Foundation here.

| Your support will help us continue our work in caring for sick babies and children | $\checkmark$ |
|------------------------------------------------------------------------------------|--------------|
|------------------------------------------------------------------------------------|--------------|

5. Continue through the steps until you come to the payment details section

6. Once you have made payment you will receive an email from Real Buzz with final instructions on how you can complete your fundraising page for Humpty via a online fundraising platform with Everyday Hero.

7. Login or create an account and start fundraising. Tips and tricks will be distributed from the Humpty Dumpty Foundation to help you reach your target. Remember every dollar counts!

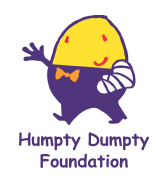